# Setup Instructions for Tailgater Satellite Antenna & DISH Receiver

Setup | Installation | Receiver Activation Software Version L551RGND-N

TABLE OF CONTENTS

| First-Time Setup           | Page 2 |
|----------------------------|--------|
| Alternate First-Time Setup | Page 5 |
| Subsequent Setup           | Page 8 |

# First-Time Setup of Tailgater Satellite Antenna & DISH Receiver

# Setup | Installation | Receiver Activation

Software Version L551RGND-N

#### INSTRUCTIONS

**ESTIMATED SETUP TIME** 

STEP #1

Position the Tailgater satellite antenna and connect the cabling between the Tailgater and receiver.

**IMPORTANT:** The Tailgater and receiver are to be connected <u>BEFORE</u> the receiver is plugged in to the power outlet & turned on. If there is power to the receiver before it is connected to the Tailgater, it will begin the wrong satellite sequence and you will not be setting up your equipment accurately.

STEP #2

Power up TV / ViP®211k Receiver / Tailgater satellite antenna.

STEP #3

Installation Wizard: Program TV Remote to Receiver – Follow the on-screen instructions by pressing 'RECORD' on your DISH remote and then selecting 'Continue'

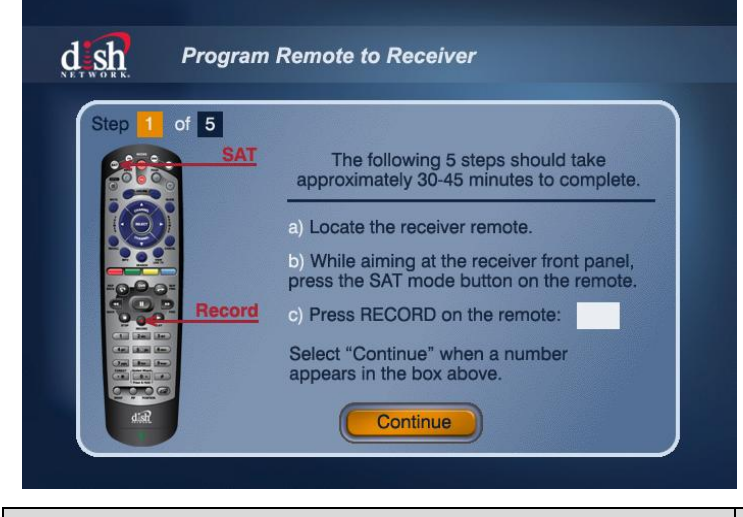

#### STEP #4

Portable Antenna Setup - Select your current location by state and then select 'Scan'

| Dortable Antenna Setup                                                                                                    | Dortable Antenna Setup                                                                                                    |
|----------------------------------------------------------------------------------------------------|----------------------------------------------------------------------------------------------------|
| <ul> <li>1. The portable antenna must be placed on a stable surface with a clear view of the southern sky.</li> <li>2. Ensure no obstructions block the line of sight from the portable antenna to the sky.</li> <li>3. Select the state where the portable antenna is currently located below and select "Scan".</li> <li>Image: Image: Im</li></ul> | <ul> <li>1. The p the sc</li> <li>2. Ensursky.</li> <li>3. Select Select Currently doing test # 1 of 3</li> <li>Cancel Select Currently doing test # 1 of 3</li> </ul> |
|                                                                                                    |                                                                                                    |

NOTE: If you do not see the <u>Portable Antenna Setup</u> screen at this step, please reference the Alternate Instructions starting on page 6 to continue your setup and install.

## STEP #5

## Installation Wizard: Download Software

| 2 of 5 This step will take 10-25 minutes.               | Step 2 of 5 This step will take 10-25 minutes.          |
|---------------------------------------------------------|---------------------------------------------------------|
| Getting software from satellite Status: In Progress     | a) Getting software from satellite Status: Complete     |
|                                                         |                                                         |
|                                                         |                                                         |
| Updating the receiver Status:                           | b) Updating the receiver Status: In Progress            |
| Please do not disturb or unplug the receiver while this | Please do not disturb or unplug the receiver while this |
| message appears on screen.                              | message appears on screen.                              |
| When complete, the receiver will power off and restart  | When complete, the receiver will power off and restart  |
| before continuing to the next step.                     | beible continuing to the next step.                     |

Portable Antenna Setup – Select your current location by state and then select 'Scan' (Second Scan)

| 111                                                                                                    | 11                                                                                                    |
|----------------------------------------------------------------------------------------------------|----------------------------------------------------------------------------------------------------|
| <b>Ossin</b> Portable Antenna Setup                                                                                    | G Sh Portable Antenna Setup                                                                                                    |
| <ol> <li>The portable antenna must be placed on a stable surface with a clear view of<br/>the southern sky.</li> </ol> | 1. The participation 1. The participation 1. The pa |
| <ol> <li>Ensure no obstructions block the line of sight from the portable antenna to the<br/>sky.</li> </ol>           | 2. Ensur<br>sky. Please wait while your switch installation is checked                                                                                                    |
| <ol><li>Select the state where the portable antenna is currently located below and<br/>select "Scan".</li></ol>        | 3. Selec<br>selec<br>Currently doing test # 1 of 3                                                                                                    |
| A - F     Southern California     G - L     Colorado     Connecticut     Connecticut                                   | Cancel ancel                                                                                                    |
| Summary                                                                                                    | Summary                                                                                                    |
| бтер # <b>7</b>                                                                                                    | 5 MINUTES                                                                                                    |

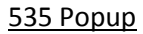

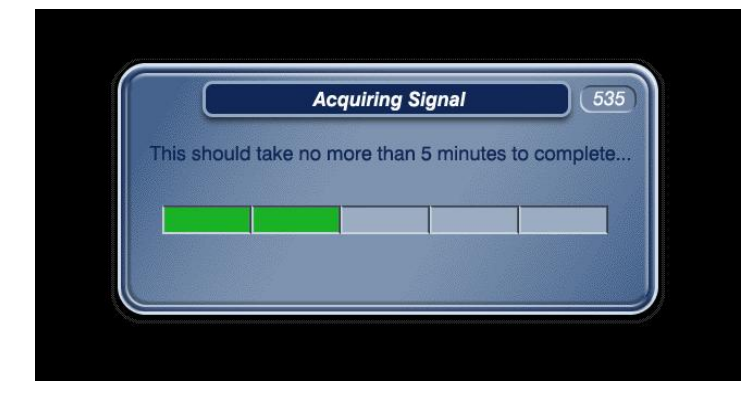

#### STEP #9

Installation Wizard: Set Video Resolution – Select your desired resolution and then select 'Test' and 'Save'

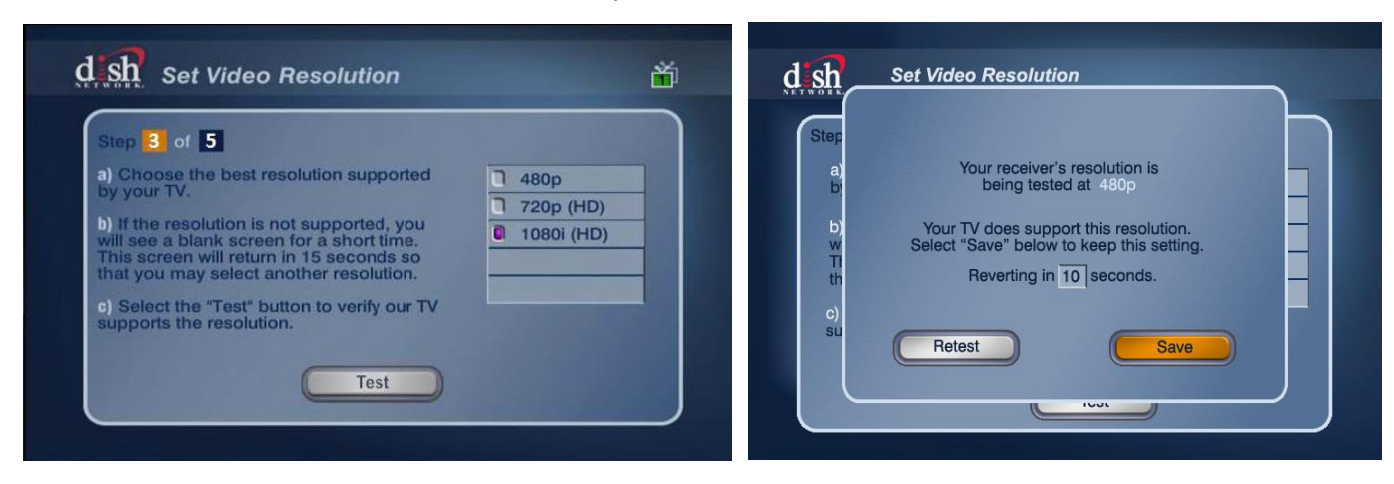

NOTE: If you do not see the <u>Set Video Resolution</u> screen at this step or any subsequent screens, please reference the Alternate Instructions, Alternate Step #8 on page 7 to continue your setup and install.

| STEP #10 | 3 MINUTES |
|----------|-----------|
|          |           |

Installation Wizard: Connect Receiver to Ethernet or Phone - Select 'Continue'

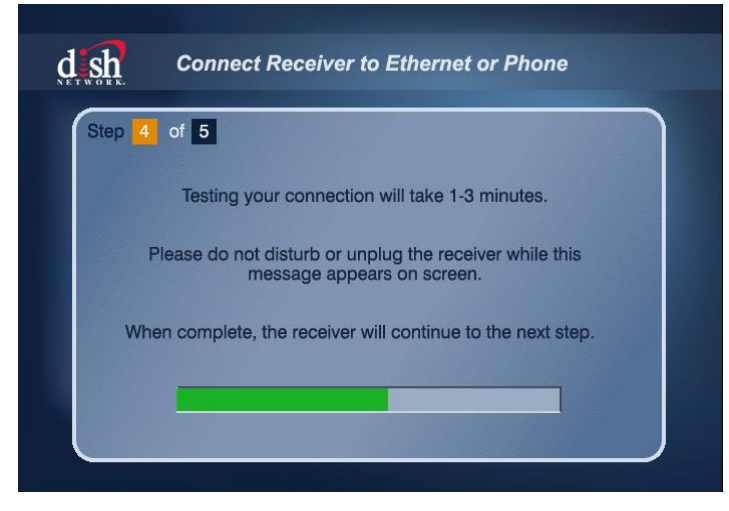

NOTE: Connecting Ethernet or Phone is not required; it will automatically sequence through if you choose not to connect.

| STEP #11 | 10 MINUTES |
|----------|------------|
|          |            |

Installation Wizard: Activate Receiver

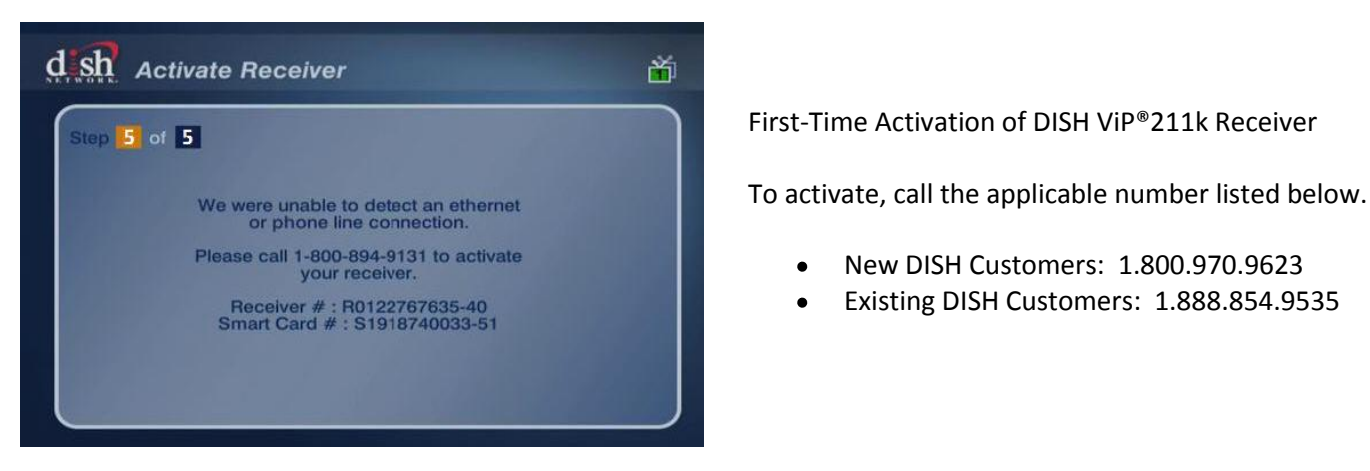

# **ALTERNATE INSTRUCTIONS**

#### **ALTERNATE STEP #4**

Installation Wizard: Download Software – Select \*#\*# on your DISH remote.

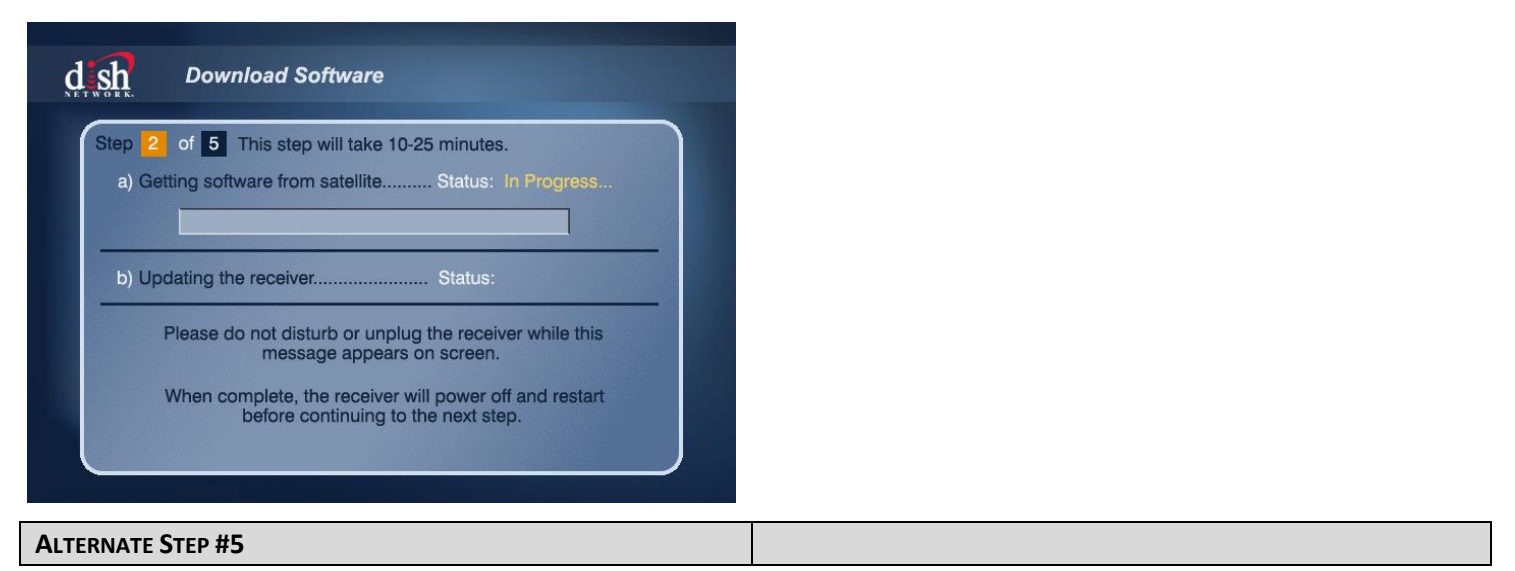

Portable Antenna Setup - Select your current location by state and then select 'Scan'

| Dortable Antenna Setup                                                                                                    | dish Portable Antenna Setup                                                                                                    |
|----------------------------------------------------------------------------------------------------|----------------------------------------------------------------------------------------------------|
| <ol> <li>The portable antenna must be placed on a stable surface with a clear view of<br/>the southern sky.</li> </ol>                                                                        | 1. The provide the scheme scheme sche |
| <ol> <li>Ensure no obstructions block the line of sight from the portable antenna to the sky.</li> <li>Select the state where the partiable antenna is surrently legated below and</li> </ol> | 2. Ensur<br>sky.<br>2. Select Please wait while your switch installation is checked.                                                                                                    |
| select "Scan".                                                                                                    | Currently doing test # 1 of 3                                                                                                    |
| Image: A - F     Image: Southern California       Image: G - L     Image: Colorado       Image: M - R     Image: Colorado                                                                     | Cancel ancel                                                                                                    |
| UIS-Z UIDelaware Summary                                                                                                    | Summary                                                                                                    |
| Alternate Step #6                                                                                                    |                                                                                                    |

Follow the on-screen instructions to "Turn the receiver off via the remote "Power" button ... "

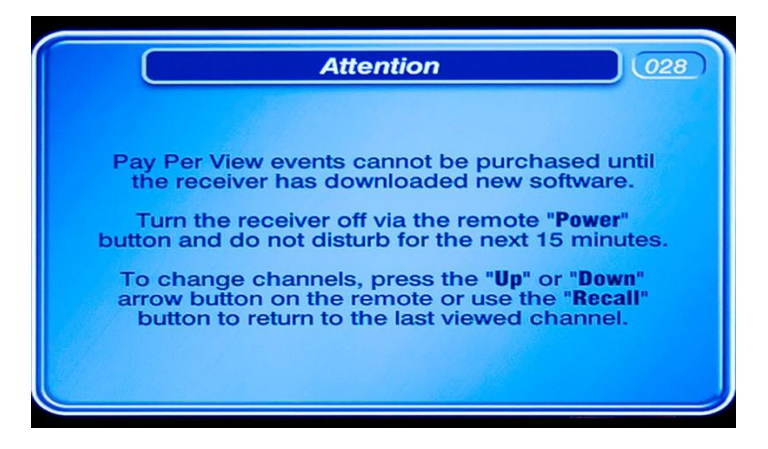

#### ALTERNATE STEP #7

Installation Wizard: Download Software – Screen will automatically populate and sequence after powering off receiver.

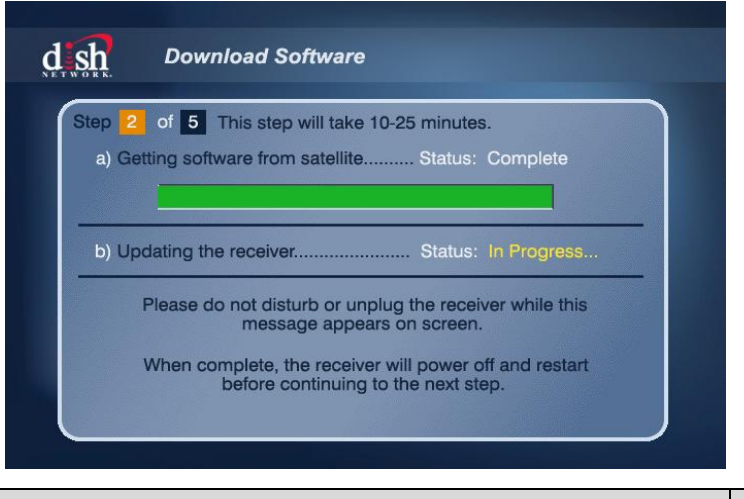

#### **ALTERNATE STEP #8**

Your receiver will automatically restart at the conclusion of Alternate Step #7.

From this screen, select "Power" on your DISH remote, wait for 5 counts, and then select 'Power' on your DISH remote again.

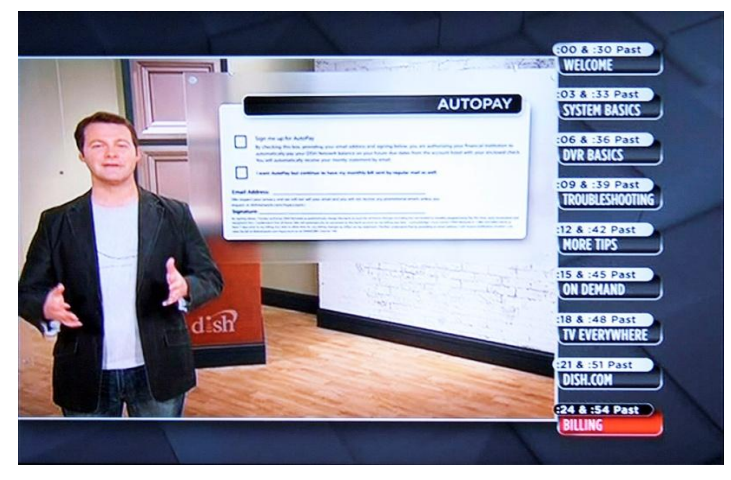

**ALTERNATE STEP #9** 

**3** MINUTES

Installation Wizard: Connect Receiver to Ethernet or Phone

| Step 4 | of 5                        |                                        |                           |    |
|--------|-----------------------------|----------------------------------------|---------------------------|----|
|        | Testing your c              | onnection will take                    | e 1-3 minutes.            |    |
| F      | lease do not dista<br>messa | urb or unplug the<br>age appears on so | receiver while this reen. |    |
| Whe    | en complete, the r          | receiver will contin                   | ue to the next step       | ı. |
|        |                             |                                        |                           |    |

NOTE: Connecting Ethernet or Phone is not required; it will automatically sequence through if you choose not to connect.

# Installation Wizard: Activate Receiver

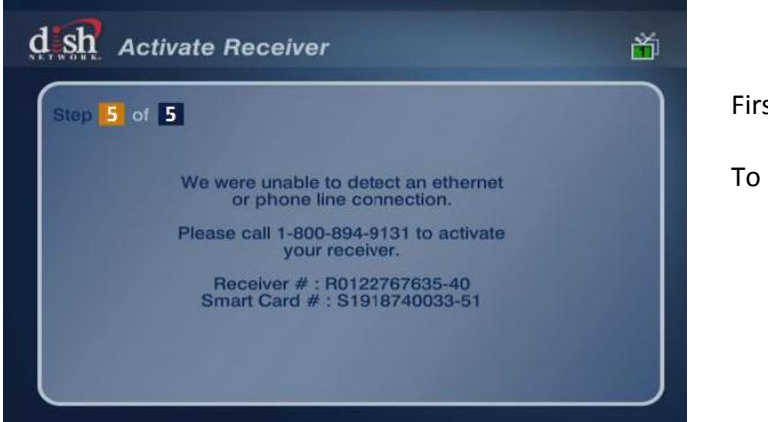

First-Time Activation of DISH ViP®211k Receiver

To activate, call the applicable number listed below.

- New DISH Customers: 1.800.970.9623
- Existing DISH Customers: 1.888.854.9535

# Subsequent Setup of Tailgater Satellite Antenna & DISH Receiver

## Setup | Installation

Software Version L551RGND-N

#### INSTRUCTIONS

ESTIMATED SETUP TIME

#### STEP #1

Position the Tailgater satellite antenna and connect the cabling between the Tailgater and receiver.

IMPORTANT: The Tailgater and receiver are to be connected BEFORE the receiver is plugged in to the power outlet & turned on. If there is power to the receiver before it is connected to the Tailgater, it will begin the wrong satellite sequence and you will not be setting up your equipment accurately.

| STEP #2 |  |
|---------|--|
|         |  |

Power up TV / ViP<sup>®</sup>211k Receiver / Tailgater satellite antenna.

#### **STEP #3**

Portable Antenna Setup – Select your current location by state and then select 'Scan'

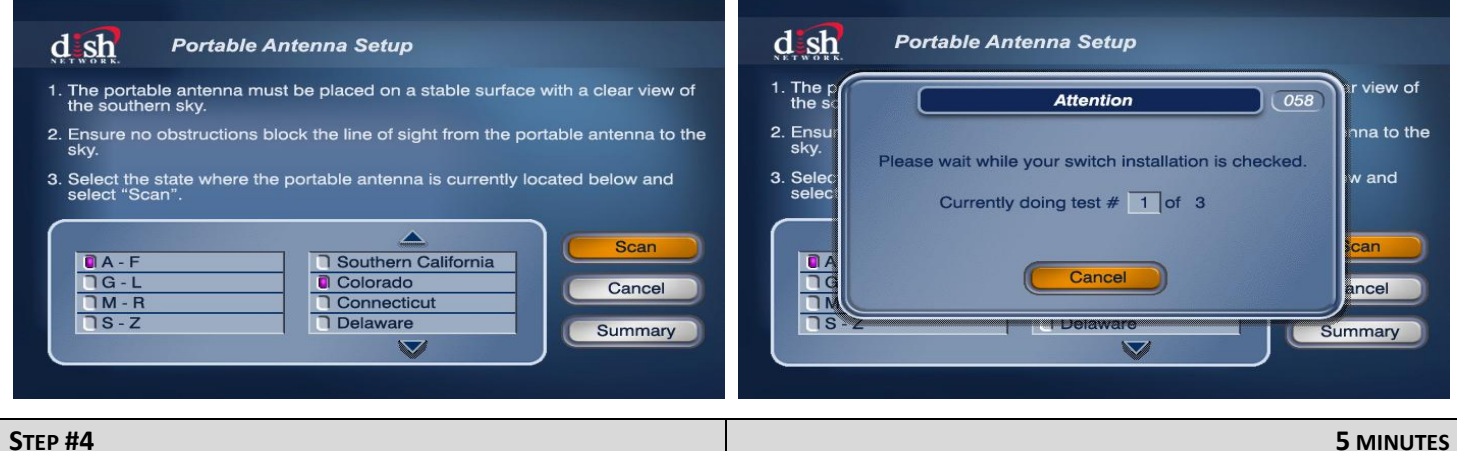

#### **STEP #4**

535 Popup

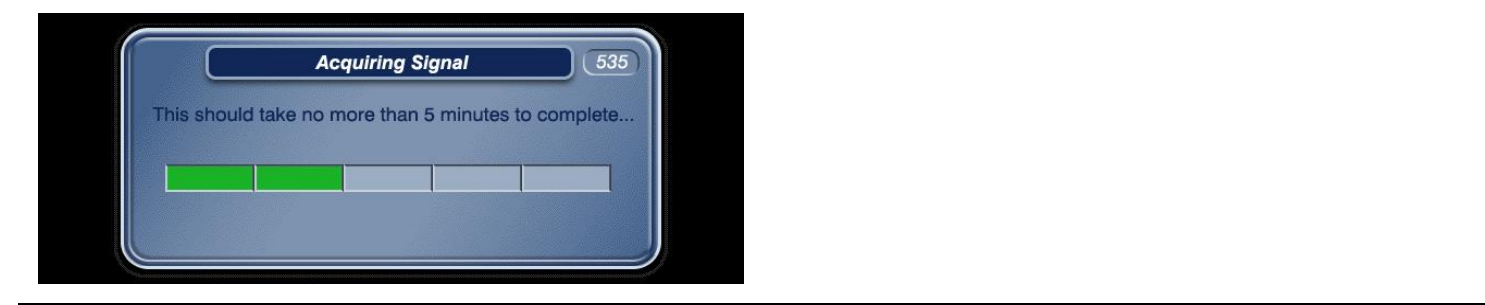

**STEP #8** 

**10** MINUTE

#### 330 Popup: Downloading Program Guide

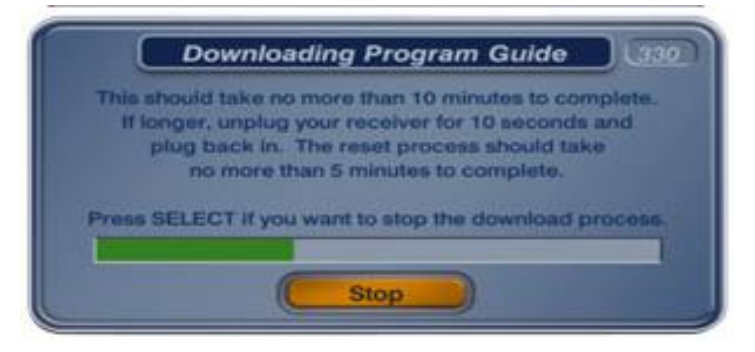